## 【T511 AV機器操作ガイド】

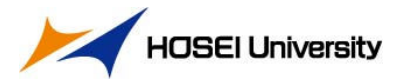

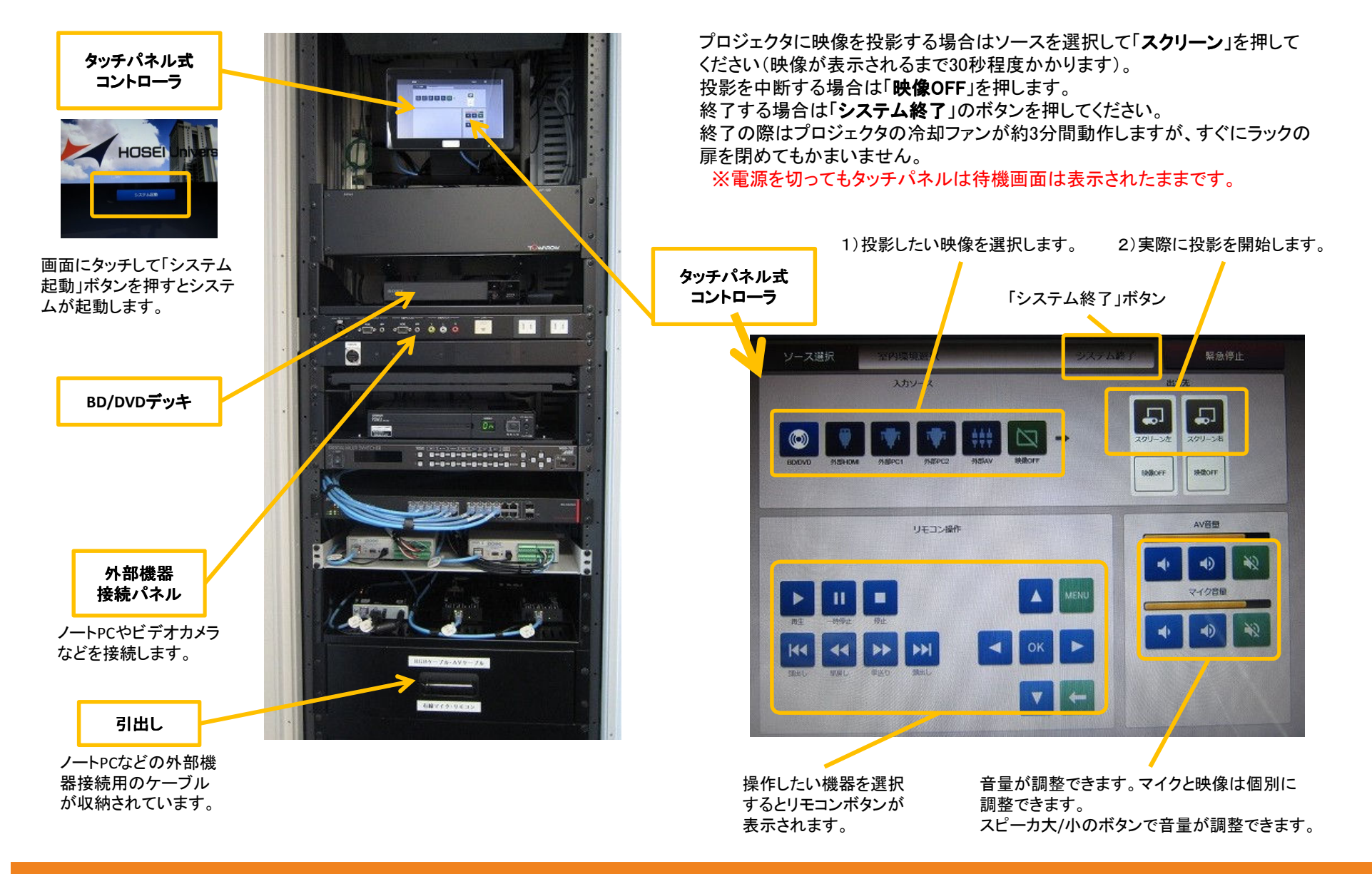